Для того, щоб зареєструватися в зручному сучасному сервісі «ЕЛЕКТРОННА АБОНЕНТСЬКА КНИЖКА НЕПОБУТОВОГО СПОЖИВАЧА ЕЛЕКТРОЕНЕРГІЇ» від ПрАТ «Закарпаттяобленерго», рекомендуємо переглянути інструкцію.

На цьому сервісі Ви зможете:

передати показання;

визначити обсяги споживання;

отримати інформацію про прилади обліку

Крок 1. Відкрити браузер і в адресному рядку ввести: <u>https://pay.zakarpat.energy/company/</u>

Крок 2. На сторінці входу натиснути посилання «Реєстрація».

|                              | ЕЛЕКТРОННА АБОНЕНТСЬКА КНИЖКА НЕПОБУТОВОГО СПОЖИВАЧА ЕЛЕКТРОЕНЕРГІЇ                                                    |
|------------------------------|----------------------------------------------------------------------------------------------------|
|                              | ПрАТ «Закарпаттяобленерго» – оператор системи розподілу                                                                |
|                              | На цьому сервісі Ви <b>зможете</b> :                                                                                   |
| Вхід                         | <ul> <li>⊙ передати показання;</li> <li>⊘ визначити обсяги споживання;</li> </ul>                                      |
| Адреса електронної пошти*    | отримати інформацію про прилади обліку                                                                                 |
|                              | На цьому сервісі Ви не зможете*:                                                                                       |
| Пароль*                      | <ul> <li>побачити стан заборгованості;</li> <li>сплатити за послугу;</li> </ul>                                        |
|                              | <ul> <li>отримати або згенерувати рахунок;</li> </ul>                                                                  |
| +∋ вхід                      | <ul> <li>проконтролювати врахування платежів;</li> <li>побачити нарахування</li> </ul>                                 |
| Реєстрація                   | * – зазначені функції доступні на сайті <b>Постачальника</b> .                                                         |
| Скинут Створити новий обліко | вий запис користувача, у увагу, що передати показання лічильників можна не тільки через електронну абонентську книжку, |

Крок 3. На сторінці Реєстрації ввести корректно адресу вашої електронної пошти, відмітити галочками «Я приймаю умови договору» і «Даю згоду на обробку моїх персональних даних», і натиснути кнопку «Реєстрація»

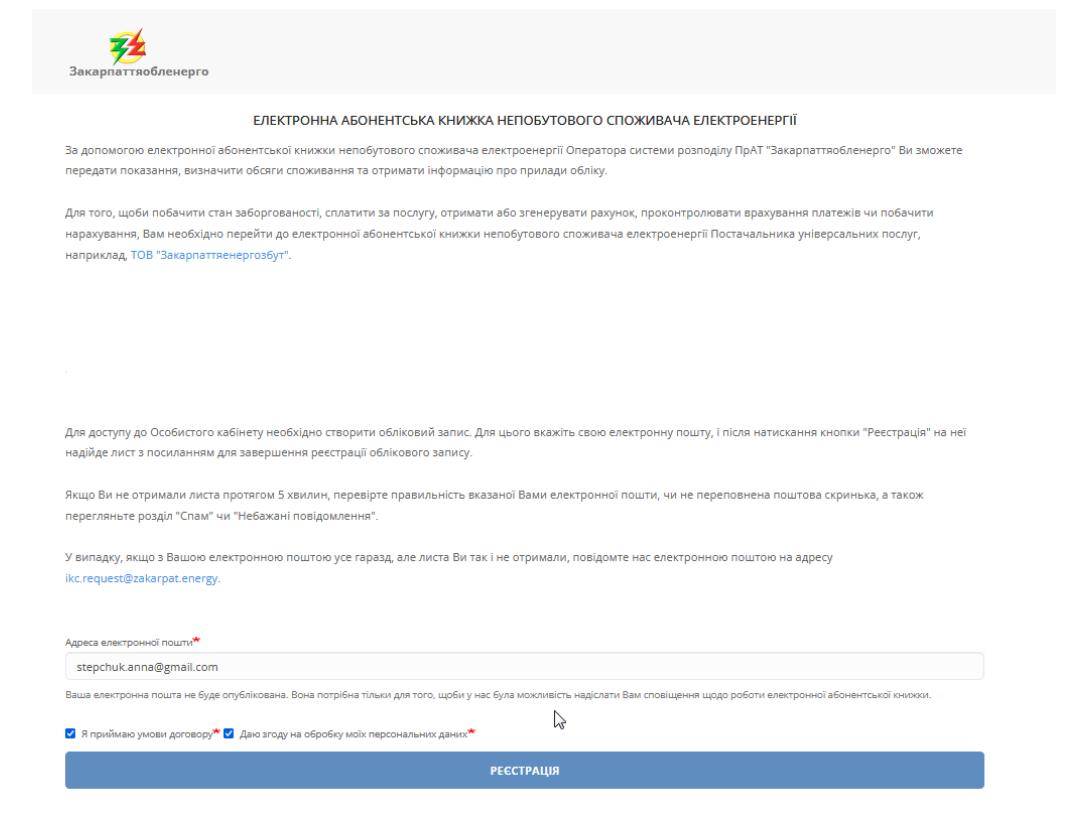

Ви отримаєте повідомлення «На вашу електронну адресу успішно надіслано вітальне повідомлення з подальшими вказівками»

| <b>ер</b> ариаттяобленерго |                                                                                                    |
|----------------------------|----------------------------------------------------------------------------------------------------|
|                            | ЕЛЕКТРОННА АБОНЕНТСЬКА КНИЖКА НЕПОБУТОВОГО СПОЖИВАЧА ЕЛЕКТРОЕНЕРГІЇ                                   |
|                            | На вашу електронну адресу успішно надіслано вітальне повідомлення з подальшими вказівками.            |
| Вхід                       | ПрАТ «Закарпаттяобленерго» – оператор системи розподілу                                               |
| Адреса електронної пошти*  | На цьому сервісі Ви <b>зможете</b> :                                                                  |
|                            | 📀 передати показання;                                                                                 |
|                            | 🕗 визначити обсяги споживання;                                                                        |
| Пароль*                    | ⊘ отримати інформацію про прилади обліку                                                              |
|                            | На цьому сервісі Ви <b>не зможете*</b> :                                                              |
| -р вхід                    | <ul> <li>побачити стан заборгованості;</li> </ul>                                                     |
|                            | <ul> <li>сплатити за послугу;</li> </ul>                                                              |
| Реєстрація                 | <ul> <li>отримати або згенерувати рахунок;</li> </ul>                                                 |
| Скинути пароль             | <ul> <li>проконтролювати врахування платежів;</li> </ul>                                              |
|                            | Побачити нарахування                                                                                  |
| Для населення              | <ul> <li>* – зазначені функції доступні на сайті Постачальника.</li> </ul>                            |
|                            | Зверніть увагу, що передати показання лічильників можна не тільки через електронну абонентську книжку |
|                            | але й багатьма іншими способами. Тут детальніше                                                       |

Крок 4. Після реєстрації на електронну адресу, яку ви вказали при реєстрації, надійде лист. Необхідно відкрити його та натиснути на посилання у листі. Зверніть увагу, що це посилання можна використати для входу лише один раз і воно виведе вас на сторінку, де можна встановити пароль.

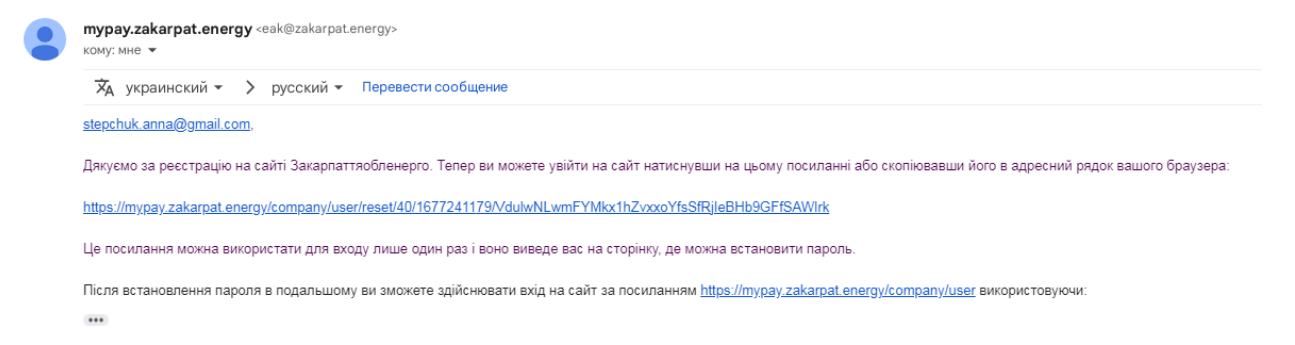

Крок 5. Після переходу за посиланням, що було у Вашому електронному листі, вам буде запропоновано встановити пароль. Для цього необхідно натиснути кнопку «Вхід»

| Закарпаттяобленерго                                                                      |                |  |  |  |  |  |
|------------------------------------------------------------------------------------------|----------------|--|--|--|--|--|
| ЕЛЕКТРОННА АБОНЕНТСЬКА КНИЖКА НЕПОБУТОВОГО СПОЖИВАЧА ЕЛЕКТРОЕНЕРГІЇ<br>Встановити пароль |                |  |  |  |  |  |
| встановити пароль                                                                        |                |  |  |  |  |  |
| Це одноразове посилання на вхід для користувача stepchuk.anna@gmail.com.                 | ∑ <del>s</del> |  |  |  |  |  |
| Натисніть на кнопку аби увійти на сайт і змінити пароль.                                 |                |  |  |  |  |  |
| Це ім'я для входу може бути використане лише один раз.                                   |                |  |  |  |  |  |
| -⊐ вхід                                                                                  |                |  |  |  |  |  |

Зверніть увагу, що пароль має бути достатньо складним, щоби зловмисники не змогли легко його вгадати. Наприклад, паролі "123456789" чи "qwerty" є добре відомими, і використати їх при створенні облікового запису не вдасться. Пароль повинен мати довжину не менше 8 символів і містити принаймні одну велику англійську букву, одну малу англійську букву та одну цифру. Пароль треба підтвердити і звернути увагу, щоб паролі збігалися. Пароль треба підтвердити і звернути увагу, щоб паролі збігалися. Після цього натиснути кнопку «Зберегти»

| <b>Закарпаттяобленерго</b>                                                                                                    | головна розрахунки – обладнання дой                         | КУМЕНТИ – ЗВЕРНЕННЯ ОСОБОВІ РАХУНКИ ПРОФІЛЬ ВИХІД |  |  |  |  |  |  |
|----------------------------------------------------------------------------------------------------|-------------------------------------------------------------|---------------------------------------------------|--|--|--|--|--|--|
| ЕЛЕКТРОННА АБОНЕНТСЬКА КНИЖКА НЕПОБУТОВОГО СПОЖИВАЧА ЕЛЕКТРОЕНЕРГІЇ                                                                                                    |                                                             |                                                   |  |  |  |  |  |  |
| Ви щойно використали одноразове поси                                                                                                    | ння на вхід. Використовувати це посилання повторно н        | чемає необхідності. Прохання встановити пароль.   |  |  |  |  |  |  |
| stepchuk.anna@gmail.co                                                                                                    | 1                                                           |                                                   |  |  |  |  |  |  |
| Зверніть увагу, що пароль має бути достатньо складним, щоби зловмисники не змогли легко його вгадати. Наприклад, паролі "123456789" чи "qwerty" є добре<br>відомими, і використати їх при створенні облікового запису не вдасться. Пароль повинен мати довжину не менше 8 символів і містити принаймні одну велику<br>англійську букву, одну малу англійську букву та одну цифру. |                                                             |                                                   |  |  |  |  |  |  |
| Пароль                                                                                                    |                                                             |                                                   |  |  |  |  |  |  |
| •••••                                                                                                    |                                                             |                                                   |  |  |  |  |  |  |
| Складність пароля: Сильний                                                                                                    |                                                             |                                                   |  |  |  |  |  |  |
| Підтвердити пароль                                                                                                    |                                                             |                                                   |  |  |  |  |  |  |
| •••••                                                                                                    |                                                             |                                                   |  |  |  |  |  |  |
| Збіг паролів: так                                                                                                    |                                                             |                                                   |  |  |  |  |  |  |
| Мова сайту                                                                                                    |                                                             |                                                   |  |  |  |  |  |  |
| Українська                                                                                                    |                                                             | ×                                                 |  |  |  |  |  |  |
| Бажана мова цього облікового запису для електро                                                                                                    | их листів. Це також вважається переважною мовою для інформа | ції про профіль цього облікового запису.          |  |  |  |  |  |  |
|                                                                                                    | ✓ ЗБЕРЕГТИ                                                  |                                                   |  |  |  |  |  |  |

Крок 6. Наступним кроком вам необхідно активувати свій особовий рахунок, натиснувши кнопку «Активувати особовий рахунок». Попередньо вам треба звернутися до структурного підрозділу ПрАТ «Закарпаттяобленерго», який обслуговує населений пункт, на території якого розташоване підприємство/установа Споживача, для підписання Додаткової угоди та отримання коду активації.

| <b>Закарпаттяобленерго</b>                                                                                                    | ГОЛОВНА                         | РОЗРАХУНКИ ~        | обладнання         | документи –        | ЗВЕРНЕННЯ         | ОСОБОВІ РАХУНКИ         | ПРОФІЛЬ   | вихід |
|----------------------------------------------------------------------------------------------------|---------------------------------|---------------------|--------------------|--------------------|-------------------|-------------------------|-----------|-------|
|                                                                                                    | ЕЛЕКТРОННА АБОНЕНТСІ            | ЬКА КНИЖКА Н        | ІЕПОБУТОВОГ        | О СПОЖИВАЧ/        | А ЕЛЕКТРОЕН       | IEPFIÏ                  |           |       |
| Зміни були успішно збережені.                                                                                                    |                                 |                     |                    |                    |                   |                         |           |       |
| Головна сторінка                                                                                                    |                                 |                     |                    |                    |                   |                         |           |       |
| За допомогою електронної абонентської книжки непобутового споживача електроенергії Оператора системи розподілу ПрАТ "Закарпаттяобленерго" Ви зможете<br>передати показання, визначити обсяги споживання та отримати інформацію про прилади обліку.                                                                                               |                                 |                     |                    |                    |                   |                         |           |       |
| Для того, щоби побачити стан заборгованості, сплатити за послугу, отримати або згенерувати рахунок, проконтролювати врахування платежів чи побачити<br>нарахування, Вам необхідно перейти до електронної абонентської книжки непобутового споживача електроенергії Постачальника універсальних послуг,<br>наприклад, ТОВ "Закарпаттяенергозбуг". |                                 |                     |                    |                    |                   |                         |           |       |
| Увага! У вашому особистому кабінеті щ                                                                                                    | е не активовано жодного особово | го рахунку. Для тог | о, щоби отримати , | доступ до інформац | її по особовому р | ахунку, його потрібно а | ктивувати |       |
| Активувати особовий рахунок!                                                                                                    |                                 |                     |                    |                    |                   |                         |           |       |

На сторінці «Особові рахунки» необхідно ввести свій особовий рахунок та код активації, наданий ОСР, і натиснути «Додати»

| <b>Закарпаттяобленерго</b> | ГОЛОВНА        | РОЗРАХУНКИ -               | обладнання       | ДОКУМЕНТИ <del>-</del> | ЗВЕРНЕННЯ   | ОСОБОВІ РАХУНКИ | ПРОФІЛЬ | вихід |
|----------------------------|----------------|----------------------------|------------------|------------------------|-------------|-----------------|---------|-------|
| ЕЛЕКТРО                    | ОННА АБОНЕНТСІ | ь <mark>ка книжка</mark> н | ЕПОБУТОВОГ       | О СПОЖИВАЧА            | А ЕЛЕКТРОЕН | ΙΕΡΓΙΪ          |         |       |
| Особові рахунки            |                |                            |                  |                        |             |                 |         |       |
| Новий особовий рахунок     |                |                            |                  |                        |             |                 |         |       |
| Особовий рахунок           |                |                            |                  |                        |             |                 |         |       |
| I                          |                |                            |                  |                        |             |                 |         |       |
| Код активації, наданий ОСР |                |                            |                  |                        |             |                 |         |       |
|                            |                |                            |                  |                        |             |                 |         |       |
| Додати                     |                |                            |                  |                        |             |                 |         |       |
| Додані особові рахунки     |                |                            |                  |                        |             |                 |         |       |
| Особовий рахунок           |                | п                          | різвище, ім'я, п | о-батькові             |             | Адреса          | 1       |       |

У разі, якщо у вас все ще залишаться питання, ви завжди можете звернутися до кол-центру ПрАТ «Закарпаттяобленерго» за номером телефону 0-800-50-16-20. Роз'яснення та допомогу вам також можуть надати в Інформаційно-консультаційному центрі товариства за номером (0312) 61-94-96. Графік роботи: (Пн-Чт 08:00 - 17:00, Пт 08:00 - 16:00 (обід: 12:00 – 12:48) Приємного користування!